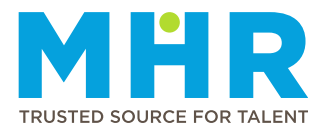

## **VIEWING AND DOWNLOADING PAYSLIPS**

## How to view and download Recent Payslips

Follow these steps:

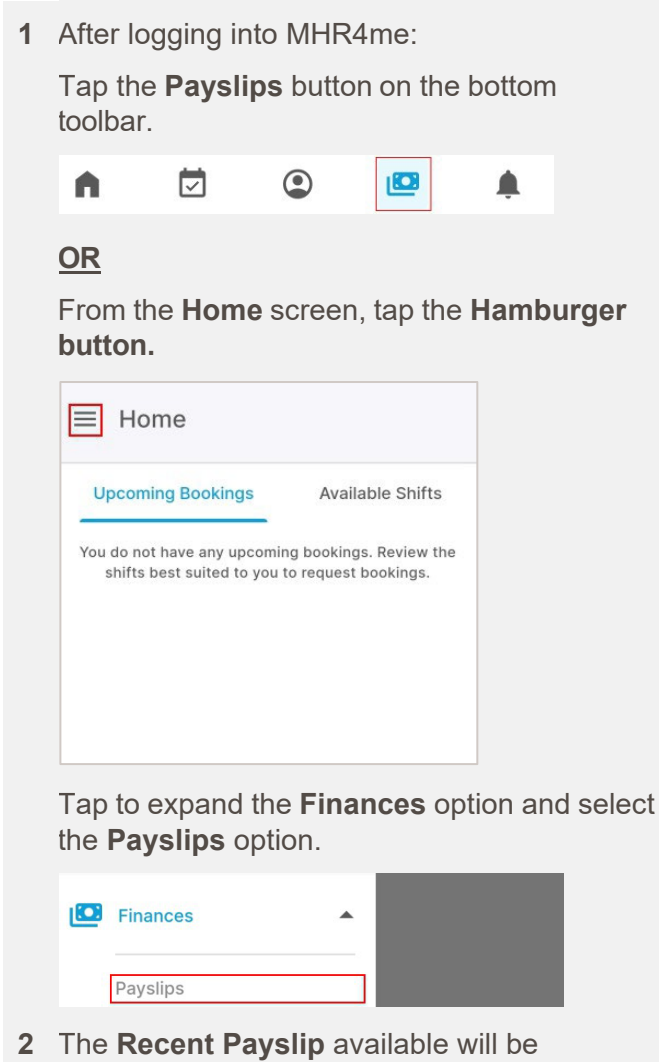

2 The **Recent Payslip** available will be displayed. To view more information, tap the arrow next to the payslip date.

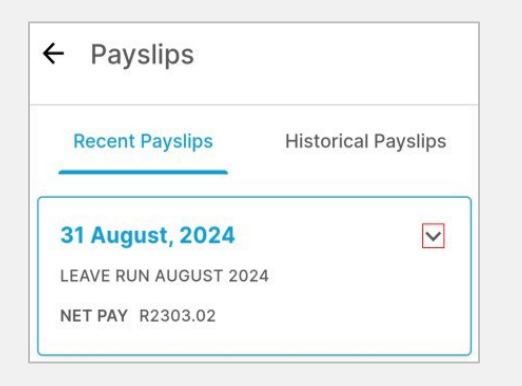

**3** Additional information will be displayed. To download the payslip in PDF format, tap the download button.

| Payslips                                 |                     |
|------------------------------------------|---------------------|
| Recent Payslips                          | Historical Payslips |
| 31 August, 2024<br>LEAVE RUN AUGUST 2024 | •                   |
| TOTAL EARNINGS                           | R2303.02            |
| DEDUCTIONS                               | R0.0                |
| NET PAY                                  | R2303.02            |
| HOURS WORKED                             | 0.0                 |

4 Tap the **Download** button.

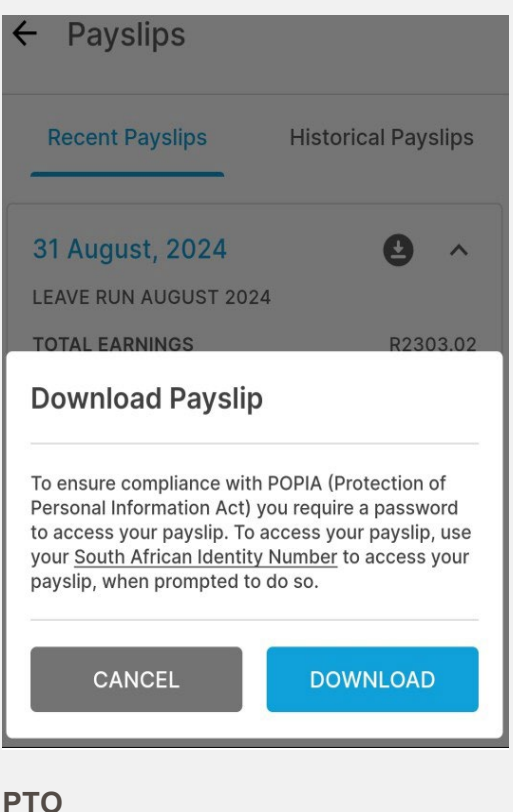

5 Click on **Open Payslip** to open the payslip with your preferred PDF reader application.

The downloaded payslip can also be found in your downloaded files.

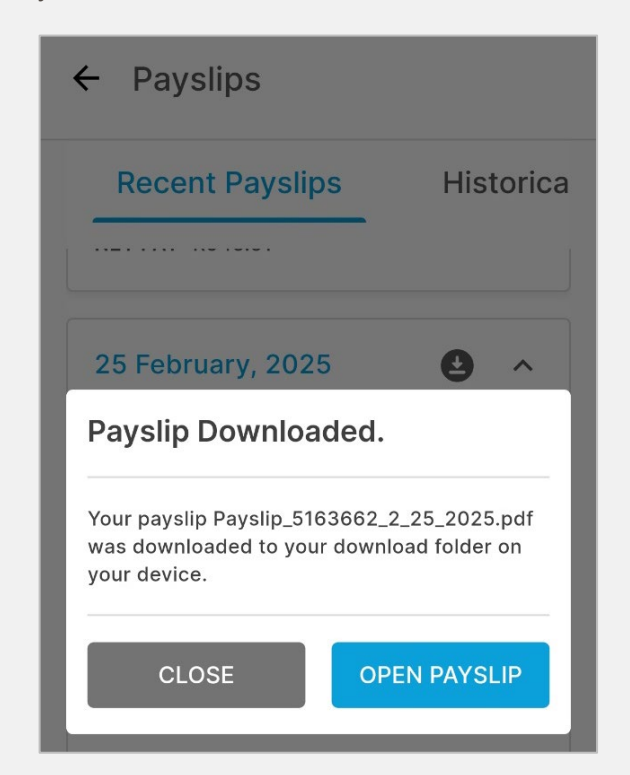

- 6 To open the downloaded payslip:
  - Enter your **ID number** as a password if you are a South African citizen or a foreigner with an ID number.
  - Enter your **passport number** as a password if you are a foreigner with a passport.
  - Enter your work permit number as a password if you are an asylum seeker.

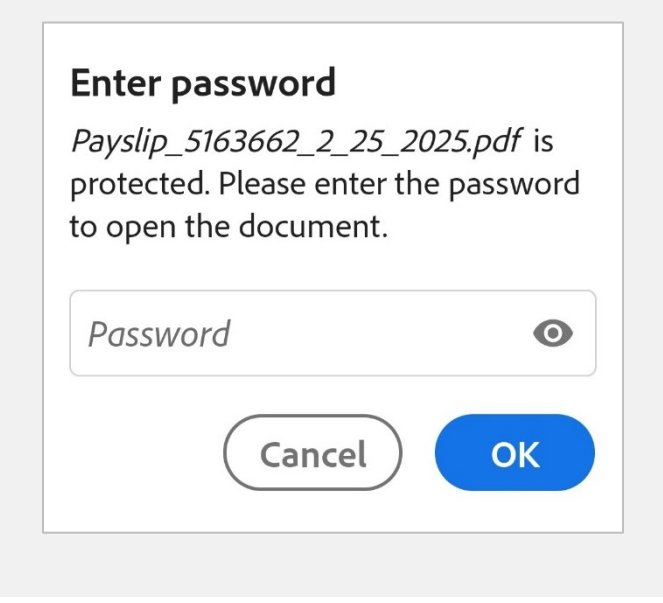

## How to download Historical Payslips

Follow these steps:

1 Tap the **Historical Payslip** option on the right if you want to view payslips other than the most recent. You will have the option to view three (3) months' payslips.

| ← Payslips                                                                           |                                                                                                    |
|--------------------------------------------------------------------------------------|----------------------------------------------------------------------------------------------------|
| Recent Payslips                                                                      | Historical Payslips                                                                                |
|                                                                                      |                                                                                                    |
| Only the last 3 month<br>MHR4me. Contact the MH<br>or if you require a<br>Date Range | s' payslips are available on<br><u>IR Pay Office</u> for older payslips<br>a consolidated payslip. |

2 Select the **Date Range** for which you want payslips and tap **Email Payslips**.

| ayslips                                                    | Historical Payslips                                                               |                                                                    |
|------------------------------------------------------------|-----------------------------------------------------------------------------------|--------------------------------------------------------------------|
| Only the last<br>MHR4me. C<br>payslips or it<br>Date Range | : 3 months' payslips an<br>ontact the <u>MHR Pay C</u><br>f you require a consoli | re available or<br>I <mark>ffice</mark> for older<br>dated payslip |
|                                                            |                                                                                   |                                                                    |

- **3** Check your email inbox for the emailed payslip. To open the payslip:
  - Enter your **ID number** as a password if you are a South African citizen or a foreigner with an ID number.
  - Enter your **passport number** as a password if you are a foreigner with a passport.
  - Enter your work permit number as a password if you are an asylum seeker.

## Enter password

*Payslip\_5163662\_2\_25\_2025.pdf* is protected. Please enter the password to open the document.

Password

0